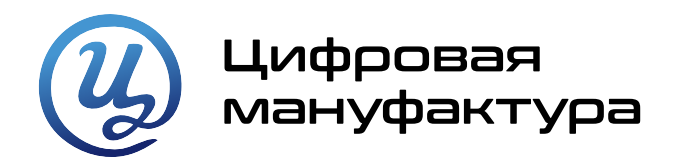

# ИНСТРУКЦИЯ ПО УСТАНОВКЕ

# программного обеспечения

# САПР «Макс»

## Список принятых сокращений

- АРМ
   —
   Автоматизированное рабочее место

   БД
   —
   База данных

   ОС
   —
   Операционная система

   ПО
   —
   Программное обеспечение

   САПР
   —
   Система автоматизированного проектирования
- СУБД Система управления базами данных

## Оглавление

| 1 | Цель документа                                      | 4  |
|---|-----------------------------------------------------|----|
| 2 | Область применения                                  | 4  |
| 3 | Требования к аппаратному и программному обеспечению | 5  |
|   | 3.1 Требования к программному обеспечению АРМ       | 5  |
|   | 3.2 Требования к оборудованию АРМ                   | 5  |
| 4 | Процесс установки                                   | 7  |
|   | 4.1 Общая информация                                | 7  |
|   | 4.2 Установка СУБД PostgreSQL                       | 7  |
|   | 4.3 Установка драйвера ключа аппаратной защиты      | 11 |
|   | 4.4 Установка платформы pgAdmin                     | 12 |
|   | 4.5 Создание баз данных                             | 14 |
|   | 4.6 Загрузка данных в БД                            | 20 |
|   | 4.7 Установка сервера                               | 22 |
|   | 4.8 Установка серверных служб                       | 22 |
|   | 4.9 Ручная настройка сервера                        | 24 |
|   | 4.10Запуск серверных служб                          | 25 |
|   | 4.11Установка клиента                               | 25 |
|   |                                                     |    |

#### 1 Цель документа

Инструкция предназначена для проведения установки ПО серверной и клиентской части САПР «Макс» для его дальнейшего использования в среде операционных систем семейства Windows.

#### 2 Область применения

Настоящий документ устанавливает последовательность действий по установке и настройке САПР «Макс» и предназначен для сотрудников структурных подразделений, отвечающих за сопровождение систем и ПО, а также для пользователей, занимающихся самостоятельной установкой ПО.

## 3 Требования к аппаратному и программному обеспечению

## 3.1 Требования к программному обеспечению АРМ

Программное обеспечение САПР «Макс» функционирует в составе оборудования автоматизированного рабочего места пользователя.

Для функционирования САПР «Макс» требуется сетевое подключение APM к серверу с установленной СУБД PostgreSQL версии не ниже 9.6.5 (версии выше 9.6.18 и мажорные версии от 10 и выше не рекомендуются к использованию в окружении САПР «Макс»).

### 3.2 Требования к оборудованию АРМ

Оборудование и ПО АРМ должно соответствовать характеристикам, приведенным в таблицах 1 и 2.

Таблица 1 — Минимальная конфигурация программно-аппаратных средств

|                                 | Минимальная конфигурация |                                                                                      |                                                                               |  |
|---------------------------------|--------------------------|--------------------------------------------------------------------------------------|-------------------------------------------------------------------------------|--|
|                                 | Ce                       | рверная часть                                                                        | Клиентская часть                                                              |  |
|                                 | Процессор                | 4-ядерный 64-разрядный<br>(x64) процессор с<br>тактовой частотой<br>1.4 ГГц или выше | 64-разрядный (х64) процессор<br>с тактовой частотой 1 ГГц или<br>выше         |  |
|                                 | Оперативная<br>память    | 8 ГБ и более                                                                         | 4 ГБ и более                                                                  |  |
| Требование к<br>оборудованию    | Видеокарта               |                                                                                      | Графические карты с<br>поддержкой полноцветного<br>режима True Color и OpenGL |  |
|                                 | Жесткий диск             | 50 ГБ и более                                                                        | 15 ГБ и более                                                                 |  |
|                                 | USB-порт                 | 2.0 и выше                                                                           | —                                                                             |  |
|                                 | Сетевой<br>интерфейс     | 100 МБит/с                                                                           | 100 МБит/с                                                                    |  |
|                                 |                          | Windows 7 SP1                                                                        | Windows 7 SP1                                                                 |  |
|                                 |                          | Windows 8.1                                                                          | Windows 8.1                                                                   |  |
| Требования к                    | Операционная             | Windows 10                                                                           | Windows 10                                                                    |  |
| программному                    | система                  | Windows Server 2008                                                                  |                                                                               |  |
| обеспечению                     |                          | Windows Server 2012                                                                  |                                                                               |  |
|                                 |                          | Windows Server 2016                                                                  |                                                                               |  |
| Требования к<br>организационно- |                          | Доступ в ОС с правами администратора                                                 | Доступ в ОС с правами администратора                                          |  |
| техническому<br>обеспечению     |                          | Доступ к внешним носителям данных                                                    | Доступ к внешним носителям<br>данных                                          |  |

|                                 | Рекомендуемая конфигурация |                                                                                       |                                                                               |  |
|---------------------------------|----------------------------|---------------------------------------------------------------------------------------|-------------------------------------------------------------------------------|--|
|                                 | Серг                       | верная часть                                                                          | Клиентская часть                                                              |  |
|                                 | Процессор                  | 8-ядерный 64-<br>разрядный (x64)<br>процессор с тактовой<br>частотой ЗГГц или<br>выше | 64-разрядный (х64) процессор с<br>тактовой частотой 1ГГц или<br>выше          |  |
|                                 | Оперативная<br>память      | 16 ГБ и более                                                                         | 8 ГБ и более                                                                  |  |
| Требование к<br>оборудованию    | Видеокарта                 |                                                                                       | Графические карты с<br>поддержкой полноцветного<br>режима True Color и OpenGL |  |
|                                 | Жесткий диск               | 50 ГБ и более                                                                         | 15 ГБ и более                                                                 |  |
|                                 | USB-порт                   | 2.0 и выше                                                                            |                                                                               |  |
|                                 | Сетевой<br>интерфейс       | 1 Гбит/с                                                                              | 100 Мбит/с                                                                    |  |
|                                 |                            | Windows 10                                                                            | Windows 10                                                                    |  |
|                                 |                            | Windows Server 2012                                                                   |                                                                               |  |
|                                 |                            | Windows Server 2016                                                                   |                                                                               |  |
| Требования к<br>организационно- |                            | Доступ в ОС с<br>правами<br>администратора                                            | Доступ в ОС с правами<br>администратора                                       |  |
| обеспечению                     |                            | Доступ к внешним носителям данных                                                     | Доступ к внешним носителям<br>данных                                          |  |

# Таблица 2 — Рекомендуемая конфигурация программно-аппаратных средств

## 4 Процесс установки

#### 4.1 Общая информация

Полный дистрибутив САПР «Макс», включающий в себя все компоненты, необходимо скачать из личного кабинета Заказчика на сайте <u>https://maks.aerospace-systems.ru/</u> и распаковать в желаемое место на диске.

Процесс установки САПР «Макс» состоит из нескольких этапов:

- установка СУБД PostgreSQL;
- установка драйвера ключа аппаратной защиты Guardant;
- установка платформы администрирования СУБД PostgreSQL pgAdmin III;
- создание и подготовка баз данных к использованию;
- установка и настройка серверной части САПР «Макс» и серверных служб;
- установка и настройка клиентской частей САПР «Макс» на АРМ пользователей.

### 4.2 Установка СУБД PostgreSQL

4.2.1 Для установки СУБД PostgreSQL необходимо запустить файл *postgresql*-9.6.11-1windows-x64.exe из папки saprmaks -> Soft -> PostgreSQL и в открывшемся окне мастера установки нажать на кнопку Next (см. рисунок 1).

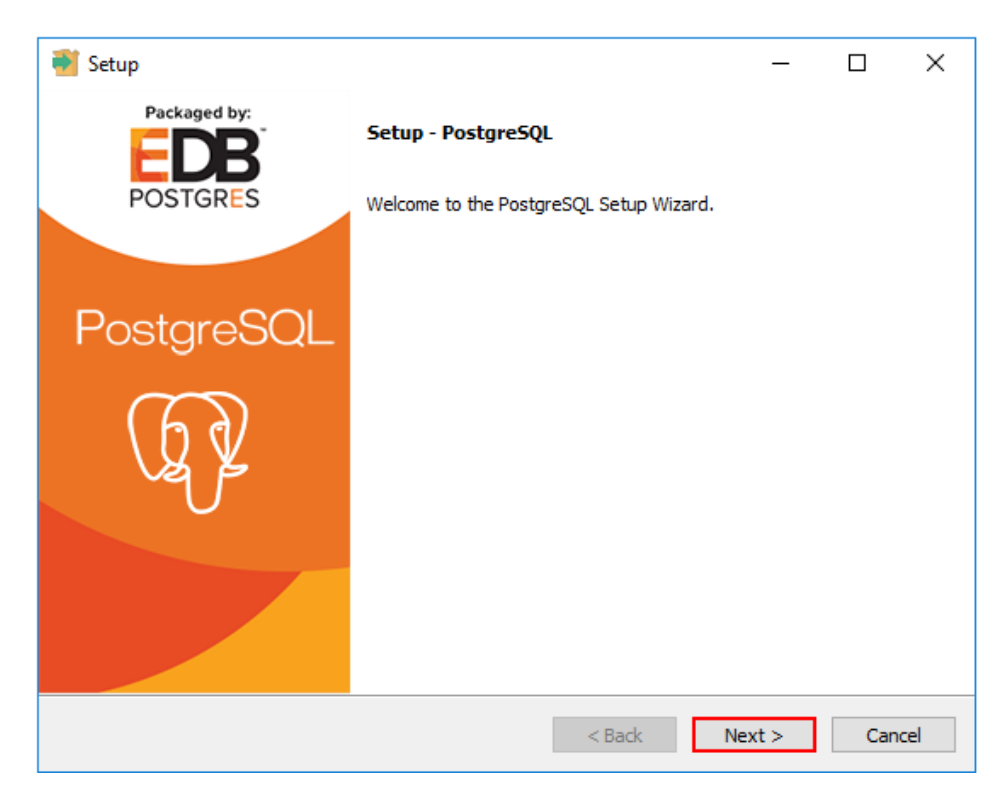

Рисунок 1 — Начальное окно установки СУБД PostgreSQL

4.2.2 На странице *Installation Directory* указать директорию, в которую будет установлена СУБД PostgreSQL (см. рисунок 2).

| 🗃 Setup                                                                                                    | _      |      | ×   |
|----------------------------------------------------------------------------------------------------|--------|------|-----|
| Installation Directory                                                                                                    |        |      |     |
| Please specify the directory where PostgreSQL will be installed.<br>Installation Directory C: \Program Files \PostgreSQL \9.6 |        |      |     |
| InstallBuilder                                                                                                    | Next > | Cano | cel |

Рисунок 2 — Выбор директории установки

Рекомендуется указывать путь, не содержащий пробелы в названии папок.

4.2.3 На следующей странице инсталлятора *Data Directory* указать директорию для хранения данных (см. рисунок 3).

| Setup                                                     |           | _      |     | ×   |
|-----------------------------------------------------------|-----------|--------|-----|-----|
| Data Directory                                            |           |        |     |     |
| Please select a directory under which to store your data. |           |        |     |     |
| Data Directory :\Program Files\PostgreSQL\9.6\data        | <b>12</b> |        |     |     |
|                                                           |           |        |     |     |
|                                                           |           |        |     |     |
|                                                           |           |        |     |     |
|                                                           |           |        |     |     |
|                                                           |           |        |     |     |
|                                                           |           |        |     |     |
| to the day                                                |           |        |     |     |
| Instalipulider                                            | < Back    | Next > | Can | cel |

Рисунок 3 — Выбор директории хранения данных

4.2.4 На странице *Password* ввести и подтвердить пароль «*postgres*» для пользователя *postgres*, который является пользователем по умолчанию (см. рисунок 4).

| Setup —                                                          |     | ×    |
|------------------------------------------------------------------|-----|------|
| Password                                                         |     |      |
| Please provide a password for the database superuser (postgres). |     |      |
| Password *****                                                   |     |      |
| Retype password *****                                            |     |      |
|                                                                  |     |      |
|                                                                  |     |      |
|                                                                  |     |      |
|                                                                  |     |      |
|                                                                  |     |      |
|                                                                  |     |      |
|                                                                  |     |      |
|                                                                  |     |      |
| InstallBuilder                                                   |     |      |
| < Back Next >                                                    | Car | ncel |

Рисунок 4 — Ввод пароля суперпользователя

4.2.5 На странице *Port* указать порт, который будет использовать сервер СУБД (см. рисунок 5).

| <table-of-contents> Setup</table-of-contents>                           | —      |      | ×  |
|-------------------------------------------------------------------------|--------|------|----|
| Port                                                                    |        |      |    |
| Please select the port number the server should listen on.<br>Port 5432 |        |      |    |
|                                                                         |        |      |    |
|                                                                         |        |      |    |
|                                                                         |        |      |    |
| InstallBuilder Sack N                                                   | lext > | Cano | el |

Рисунок 5 — Ввод номера порта сервера СУБД

По умолчанию используется порт 5432.

4.2.6 На странице *Advanced Options* указать локализацию, которая будет использоваться в работе с базами данных (см. рисунок 6).

| 🗃 Setup                                                                             |        |     | _  |     | ×   |
|-------------------------------------------------------------------------------------|--------|-----|----|-----|-----|
| Advanced Options                                                                    |        |     |    |     |     |
| Select the locale to be used by the new database cluster.<br>Locale Russian, Russia |        |     |    |     |     |
|                                                                                     |        |     |    |     |     |
|                                                                                     |        |     |    |     |     |
| Testallo, ildas                                                                     |        |     |    |     |     |
| Installbuilder                                                                      | < Back | Nex | t> | Can | cel |

Рисунок 6 — Выбор локали кластера БД

Если OC Windows англоязычная, рекомендуется выбирать также англоязычную локализацию во избежание проблем с кодировкой.

4.2.7 На странице *Ready to Install* нажать на кнопку *Next* и произвести установку СУБД с заданными параметрами (см. рисунок 7).

| <table-of-contents></table-of-contents>                             | _     |     | ×   |
|---------------------------------------------------------------------|-------|-----|-----|
| Ready to Install                                                    |       |     |     |
| Setup is now ready to begin installing PostgreSQL on your computer. |       |     |     |
|                                                                     |       |     |     |
|                                                                     |       |     |     |
|                                                                     |       |     |     |
|                                                                     |       |     |     |
|                                                                     |       |     |     |
|                                                                     |       |     |     |
| InstallBuilder Sack N                                               | ext > | Can | cel |

Рисунок 7 — Окно готовности к установке СУБД

4.2.8 По завершении установки СУБД будет предложено запустить пакет Stack Builder для установки дополнительных инструментов и драйверов. Установка пакета не требуется, выбор параметра нужно снять.

### 4.3 Установка драйвера ключа аппаратной защиты

4.3.1 САПР «Макс» функционирует только при наличии связи с ключом аппаратной защиты. В качестве защиты лицензионных условий эксплуатации используется технология Guardant.

4.3.2 Ключ аппаратной защиты должен быть размещен на компьютере, к которому имеют сетевой доступ все APM пользователей. Компьютер должен иметь свободный USB-порт для установки ключа аппаратной защиты Guardant. Рекомендуется устанавливать аппаратный ключ на компьютер, защищенный от несанкционированного доступа.

4.3.3 На компьютере, предназначенном для использования в качестве сервера лицензий, должна быть установлена ОС семейства Windows с разрядностью 64 бита.

4.3.4 Для работы аппаратного ключа необходимо установить драйвер Guardant. Установочный файл *GrdDrivers-x64.msi* расположен в папке *saprmaks -> Soft -> Guardant*.

4.3.5 Во время установки драйвера аппаратный ключ не должен располагаться в USB-порту компьютера.

4.3.6 После установки драйвера Guardant необходимо вставить аппаратный ключ защиты в USB-порт.

4.3.7 Светодиод ключа аппаратной защиты при нормальной работе должен постоянно светить без мигания.

#### 4.4 Установка платформы pgAdmin

4.4.1 pgAdmin — кроссплатформенное (работающее и в \*nix-, и в Windows-системах) программное обеспечение, предоставляющее графический интерфейс для работы с СУБД PostgreSQL. Его установка не обязательна, но рекомендуется для упрощения процесса администрирования баз данных.

4.4.2 Для установки pgAdmin необходимо запустить установочный файл *pgadmin3.msi* из папки *saprmaks -> Soft -> PGadmin*. В процессе установки выбрать язык установки (русский) и директорию для установки (можно оставить по умолчанию).

4.4.3 Для первичной настройки баз данных необходимо запустить файл *PGadmin3.exe*, в открывшемся браузере объектов выбрать требуемый сервер PostgreSQL 9.6 и подключиться к нему с учетными данными:

а) «Имя пользователя» — по умолчанию — *postgres*;

б) «Пароль» — *postgres* (был установлен в п.4.2.4).

4.4.4 В дереве серверов для выбранного сервера в разделе «Роли входа» добавить новую роль, например, *test\_user* (*Роли входа -> Новая роль -> test\_user*, см. рисунок 8).

| 🕸 pgAdmin III                                                                                    |            |             |             |                   | - 0                | ×      |
|--------------------------------------------------------------------------------------------------|------------|-------------|-------------|-------------------|--------------------|--------|
| Файл Правка Плагины Вид Инструменты ?                                                            |            |             |             |                   |                    |        |
| 🗲 🛃 📾 🍡 🗑 📕 🐻 «                                                                                  | 🌪 - 📬 ۴    | 2           |             |                   |                    |        |
| Браузер объектов                                                                                 | Х Свойства | Статистика  | Зависимос   | ти Зависимые      | 1                  | -      |
| ☐ Группы серверов<br>⊂ ☐ Серверы (1)<br>⊂ П РозтресSQL 9.6 (localhost:5432)<br>⊕ Базы данных (1) | Роль входа | Влад        | елец        | Комментарий       | 1                  |        |
| наличные пространства (2)<br>П-Д Групповые роли (1)                                              |            | А Новая ј   | роль        |                   |                    | ×      |
| —————————————————————————————————————                                                            |            | Свойства    | Определени  | е Привилегии роли | Роль пользователей |        |
|                                                                                                  | <          | Имя роли    | t           | est_user          |                    |        |
|                                                                                                  | Панель SQL | OID         |             |                   |                    |        |
|                                                                                                  |            |             | Г           |                   |                    | ^      |
|                                                                                                  |            |             |             |                   |                    |        |
|                                                                                                  |            | Комментари  | ий          |                   |                    |        |
|                                                                                                  |            | Использова  | ать Slony   |                   |                    | ~      |
|                                                                                                  |            | Справка     |             |                   | ОК От              | менить |
| Получение подробностей о родах входа Завершено                                                   |            | Пожалуйста, | укажите имя | a.                | 0 msec             |        |

Рисунок 8 — Создание новой роли

4.4.5 Для созданной роли на вкладке «Определение» задать временный пароль 123qweASD (см. рисунок 9). Использование временного пароля строго необходимо для загрузки начальной информации в базы данных с помощью скриптов (см. главу 4.6).

| Роль в     | хода test_user |                 |                    | ×     |
|------------|----------------|-----------------|--------------------|-------|
| Свойства   | Определение    | Привилегии роли | Роль пользователей |       |
| Пароль     |                | *****           |                    |       |
| Подтверж,  | дение          | *****           |                    |       |
| Роль акти  | зна до         | 08.10.2021      |                    | *     |
| Макс. числ | ю подключений  | -1              |                    |       |
|            |                |                 |                    |       |
|            |                |                 |                    |       |
|            |                |                 |                    |       |
|            |                |                 |                    |       |
|            |                |                 |                    |       |
|            |                |                 |                    |       |
|            |                |                 |                    |       |
|            |                |                 |                    |       |
| Справка    |                |                 | ОК Отм             | енить |
|            |                |                 |                    |       |

Рисунок 9 — Назначение пароля для роли входа

4.4.6 На вкладке «Привилегии роли» отметить все привилегии, кроме параметра «Может создавать роли» (см. рисунок 10).

| 🗣 pgAdmin III                                                                                                    |                                  |                                                                                                    |                                                                 | - 🗆 X                   |
|----------------------------------------------------------------------------------------------------|----------------------------------|----------------------------------------------------------------------------------------------------|-----------------------------------------------------------------|-------------------------|
| Файл Правка Плагины Вид Инструменты ?                                                                                |                                  |                                                                                                    |                                                                 |                         |
| 🚰 💋   🛄 🦄 🐼   💭 🔠 🛃 🥓                                                                                                | <b>بد ت</b> وت                   |                                                                                                    |                                                                 |                         |
| Браузер объектов Х<br>Группы серверов<br>Серверы (1)<br>— — Базы данных (1)<br>— — Базы данных (1)                   | Свойства<br>Роль входа           | Статистика Зависимости<br>Владелец                                                                                                    | и Зависимые<br>Комментарий                                      |                         |
| <ul> <li>Табличные пространства (2)</li> <li>Трупповые роли (1)</li> <li>Роли входа (1)</li> <li>postgres</li> </ul> |                                  | <ul> <li>Новая роль</li> <li>Свойства Определение</li> <li>Вход разрешён</li> </ul>                                                                                                    | Привилегии роли                                                 | Х<br>Роль пользователей |
|                                                                                                    | CREATE RO<br>ENCRYPTI<br>NOSUPER | <ul> <li>Вод разрешен</li> <li>Наследует права из ро</li> <li>Суперпользователь</li> <li>Может создавать базь</li> <li>Может создавать роли</li> <li>Может изменять катал</li> <li>Может создавать пото</li> </ul> | дительских ролей<br>I данных<br>ог напрямую<br>ковую репликацию | о и резервные копии     |
|                                                                                                    | <                                | Справка<br>Пожалуйста, укажите имя.                                                                                                    |                                                                 | ОК Отменить             |
| Получение подробностей о роли входа taiga Завершено.                                                                 | postgres из postg                | gres@localhost:5432                                                                                                    |                                                                 | 0 msec                  |

Рисунок 10 — Назначение привилегий для роли входа

### 4.5 Создание баз данных

4.5.1 Данные проекта, с которым работает САПР «Макс», располагаются в трех связанных между собой базах:

— база типа Projects (например, *MaksProjects*) — служебная БД, в которой содержится информация о пользователях, их правах, прописываются пути к БД компонентов и проектов, связывается БД компонентов с БД проекта;

— база типа Products (например, *Maks\_prod*) — в данной базе хранится вся информация о созданных в проекте документах;

— база типа Components (например, *Maks\_comp*) — в данной базе хранится вся информация о компонентах, символах, шаблонах документов, атрибутах.

4.5.2 Базы проекта создаются вручную.

4.5.3 Для создания базы данных необходимо запустить pgAdmin III, подключиться к серверу и перейти в раздел «Базы данных».

4.5.4 Вызвать контекстное меню на элементе «Базы данных» и выбрать пункт «Новый объект» — «Новая база данных» (см. Рисунок 11).

| Браузер объектов                                                                |                   | × |
|---------------------------------------------------------------------------------|-------------------|---|
| Группы серверов<br>— Серверы (2)<br>— PostgreSQL 9.6 (localho                   | st:5432           |   |
| <ul> <li>Базы данных (</li> <li>Базы данных (</li> <li>Табличные про</li> </ul> | Обновить          |   |
| 🗄 🦓 👔 Групповые ро.<br>🚍 🖧 Роли входа (3                                        | Новая база данных |   |
| <u>A</u> administrat<br><u>A</u> postgres                                       | Отчёты            | > |

Рисунок 11 — Пункт меню «Новая база данных»

4.5.5 В открывшемся окне «Новая база данных» задать имя базы, например, MaksProjects и выбрать владельца test\_user (см. рисунок 12).

| 🗣 pgAdmin III                                                                                            | - 🗆 X                                                        |
|----------------------------------------------------------------------------------------------------|--------------------------------------------------------------|
| Файл Правка Плагины Вид Инструменты ?                                                                    |                                                              |
| 🔌 🛃 📾 🍡 🗑 🗐 📑 🥒                                                                                          | 🙀 - 🛡 💡                                                      |
| Браузер объектов Х                                                                                       | Свойства Статистика Зависимости Зависимые                    |
| Группы серверов                                                                                          | Fara anna an Marana an A                                     |
| Englishing CepBepbi (1)<br>Englishing CepBepbi (1)<br>Englishing CepBepbi (1)<br>Englishing CepBepbi (1) | раза данных рладелец комментарии                             |
| в-Вазы данных (1)                                                                                        | postgres postgres default administrative connection database |
| Пабличные пространства (2)                                                                               | 📋 Новая база данных 🗙 🕹                                      |
| 🗈 🖓 Групповые роли (1)                                                                                   |                                                              |
| 🖃 😹 Роли входа (1)                                                                                       |                                                              |
| postgres                                                                                                 | Имя                                                          |
|                                                                                                    | OID                                                          |
|                                                                                                    |                                                              |
|                                                                                                    | Владелец 🗸 🗸                                                 |
|                                                                                                    |                                                              |
|                                                                                                    |                                                              |
|                                                                                                    |                                                              |
|                                                                                                    |                                                              |

Рисунок 12 — Создание новой базы данных

4.5.6 Для базы Projects (например, MaksProjects) необходимо создать структуру:

a) в pgAdmin III выбрать базу данных Projects, нажать на кнопку «Выполнить пользовательские SQL-запросы» (см. рисунок 13) и открыть «Окно пользовательских запросов»;

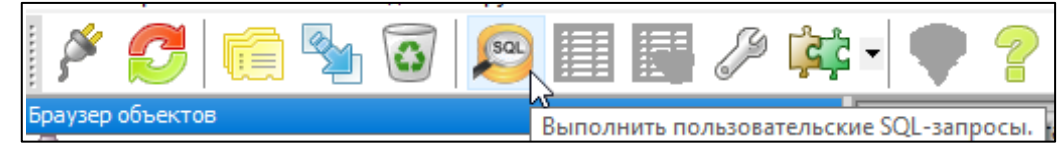

Рисунок 13 — Выполнение SQL-запроса

б) в папке с прилагаемыми дистрибутивами найти файл «SQL projects.txt»;

в) открыть данный файл в любом текстовом редакторе, скопировать всю информацию в

буфер обмена (см. рисунок 14);

| 湔 SQL projects — Блокнот                                                                                                    |                 | _ | ×    |
|----------------------------------------------------------------------------------------------------|-----------------|---|------|
| Файл Правка Формат Вид Справка                                                                                                |                 |   |      |
| PRIMARY KEY ("Id")                                                                                                    |                 |   | ^    |
| );                                                                                                    |                 |   |      |
|                                                                                                    |                 |   |      |
| CREATE INDEX "PermissionIndexStorageId" UN "Permission" ("Sto<br>CREATE INDEX "PermissionIndexObjectId" (N "Permission" ("Obj | prageid");      |   |      |
| CREATE INDEX "PermissionIndexObjection on "Permission" ("Our                                                                  | pectru );       |   |      |
|                                                                                                    |                 |   |      |
|                                                                                                    |                 |   |      |
|                                                                                                    |                 |   |      |
|                                                                                                    |                 |   |      |
|                                                                                                    |                 |   |      |
| Права на таблицы для пользователя                                                                                             |                 |   |      |
| GRANT ALL PRIVILEGES ON TABLE "Permission"                                                                                    | TO "test user": |   |      |
| GRANT ALL PRIVILEGES ON TABLE "ProductsComponentsEquivalent"                                                                  | TO "test user": |   |      |
| GRANT ALL PRIVILEGES ON TABLE "ComponentsStorage"                                                                             | TO "test user"; |   |      |
| GRANT ALL PRIVILEGES ON TABLE "ProductsStorage"                                                                               | TO "test_user"; |   |      |
| GRANT ALL PRIVILEGES ON TABLE "UserGroup"                                                                                     | TO "test_user"; |   |      |
| GRANT ALL PRIVILEGES ON TABLE "Group"                                                                                         | TO "test_user"; |   |      |
| GRANT ALL PRIVILEGES ON TABLE "User"                                                                                          | TO "test_user"; |   |      |
| GRANT ALL PRIVILEGES ON TABLE "DirectoryUser"                                                                                 | TO "test_user"; |   | - 64 |
|                                                                                                    |                 |   |      |
|                                                                                                    |                 |   |      |
|                                                                                                    |                 |   | ¥    |
| <                                                                                                    |                 |   | >    |

Рисунок 14 — SQL-запрос для создания таблиц в базе Projects

г) вставить из буфера обмена скопированный текст в «Окно пользовательских запросов»;

д) нажать на кнопку «Выполнить запрос» (см. Рисунок 15).

| Редакт  | ор SQL Графический | конструктор запросов |              | -         | Блокнот |  |  |
|---------|--------------------|----------------------|--------------|-----------|---------|--|--|
| редыдущ | ие запросы         | ~                    | Удалить У    | алить всё |         |  |  |
| EGI     | N TRANSACTION;     |                      |              | ^         |         |  |  |
|         |                    |                      |              |           |         |  |  |
|         |                    |                      |              |           |         |  |  |
|         | удаление старых т  | аолиц                |              |           |         |  |  |
| DRO     | P TABLE IF EXISTS  | "Permission"         |              | CASCAI    |         |  |  |
| DRO     | P TABLE IF EXISTS  | "ProductsComponent   | sEquivalent" | CASCAI    |         |  |  |
| DRO     | P TABLE IF EXISTS  | "ComponentsStorage   |              | CASCAI    |         |  |  |
| DRO     | P TABLE IF EXISTS  | "ProductsStorage"    |              | CASCAI    |         |  |  |
| DRO     | P TABLE IF EXISTS  | "UserGroup"          |              | CASCAI    |         |  |  |
| DRO     | P TABLE IF EXISTS  | "Group"              |              | CASCAI    |         |  |  |
| DRO     | P TABLE IF EXISTS  | "User"               |              | CASCAI    |         |  |  |
| DDO     | P TABLE IF EXISTS  | "DirectoryUser"      |              | CASCAI    |         |  |  |
|         | E LEDIE IF FALSES  | DITECTOLADSET        |              | CHUCHI    |         |  |  |
| DRU     |                    |                      |              |           |         |  |  |

Рисунок 15 — Выполнение SQL-запроса по созданию таблиц в базе Projects

4.5.7 После успешного завершения скрипта в окне «Сообщения» появится следующая запись: Query returned successfully with no result in ...msec.

4.5.8 Аналогичным способом выполнить SQL-запрос «create\_user», который является обязательным для организации доступа в хранилища компонентов.

4.5.9 Убедиться, что в базе Projects были созданы таблицы в соответствующем разделе «Таблицы» (см. рисунок 16).

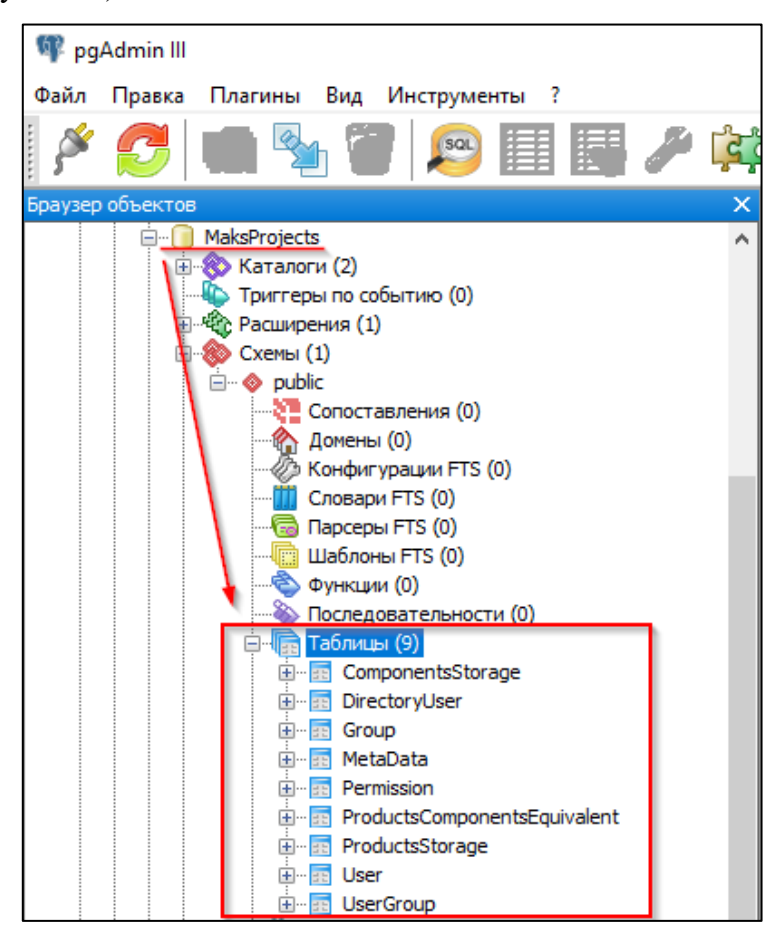

Рисунок 16 — Созданные таблицы в базе Projects

4.5.10 Перейти в корневой каталог сервера «САПР Макс» и запустить утилиту «database\_updater» (см. рисунок 17), затем выполнить действия:

| Обновление баз данных                      |           |             | - 0            | ×      |
|--------------------------------------------|-----------|-------------|----------------|--------|
|                                            | <br>1 0un | np Backups  | 1.3.17 / 1.3.1 | / 1.3. |
| Название базы                              | Тип       | Зависимости | Версия         |        |
|                                            |           |             |                |        |
|                                            |           |             |                |        |
| ывод результата:<br>Онно выеода результата |           |             |                |        |
| ывод результата:<br>Окно вывода результата | <br>      |             |                |        |

Рисунок 17 — Запуск утилиты «database\_updater»

а) подключиться к серверу, где располагаются базы проектов. Для авторизации на сервере нажать на доступную кнопку в интерфейсе инструмента (см. рисунок 18).

| 😑 Обновление баз данных |     |             | —     |            | ×       |
|-------------------------|-----|-------------|-------|------------|---------|
|                         |     | ump Backups | 1.3.1 | 17 / 1.3.1 | / 1.3.3 |
| Название базы           | Тип | Зависимости | E     | Зерсия     |         |
|                         |     |             |       |            |         |

Рисунок 18 — Авторизация в «database\_updater»

б) в открывшемся окне ввести данные для авторизации на сервере (см. рисунок 19):

| Подключение к серверу | × |
|-----------------------|---|
| Хост                  |   |
| Порт                  |   |
| Логин                 |   |
| Пароль                |   |
| Название базы         |   |
|                       |   |
| Подключиться Отмена   |   |

Рисунок 19 — Ввод данных для авторизации на сервере

— Хост – сетевой адрес ПК (127.0.0.1 или localhost), где запущен сервер PostgreSQL;

— Порт – порт сервера PostgreSQL. По умолчанию – 5432;

— Логин – логин пользователя для авторизации на сервере в PostgreSQL. По умолчанию – *test\_user*;

— Пароль – пароль пользователя test\_user для авторизации на сервере в PostgreSQL;

— Название базы – название базы проекта (например, *MaksProjects*).

в) после авторизации на сервере в диалоговом окне с предложением обновить базу Projects до актуальной версии нажать на кнопку «Да» (см. Рисунок 20).

| 🖨 Предупреждение            | ×             |
|-----------------------------|---------------|
| База Projects устарела, хот | ите обновить? |
| <u>Д</u> а                  | <u>Н</u> ет   |

Рисунок 20 — Оповестительное окно по обновлению базы Projects

4.5.11 Будет выполнено автоматическое обновление базы данных Projects.

4.5.12 Для создания и обновления баз данных Products и Components выполнить следующие действия:

а) нажать на иконку «Создание базы» в панели управления (см. Рисунок 21);

|                               | 17 / 1.3.1 | / 1.3.3 |
|-------------------------------|------------|---------|
| Название базы Тип Зависимости | Версия     |         |
|                               |            |         |

Рисунок 21 — Функция по созданию баз данных

б) в окне «Создание базы данных» заполнить все необходимые поля (см. Рисунок 22):

— Название – читаемое название базы данных. Возможно использование кириллицы;

— База данных – наименование базы данных в pgAdmin (в наименовании базы данных нужно указывать, к какому типу базы данных будет принадлежать – *MaksComponents* или *MaksProducts*). Название базы данных в этом поле заполняется исключительно латиницей;

— Тип базы – тип базы: «Products», «Components».

| 😑 Создание  | е базы данных 🛛 🗙 |
|-------------|-------------------|
| Название    | MaksComponents    |
| База данных | MaksComponents    |
| Тип базы    | Components 👻      |
|             | Создать Отмена    |

Рисунок 22 — Поля для заполнения базы Components

- в) нажать на кнопку «Создать»;
- г) аналогичным способом создать базу «*MaksProducts*» (см. Рисунок 23).

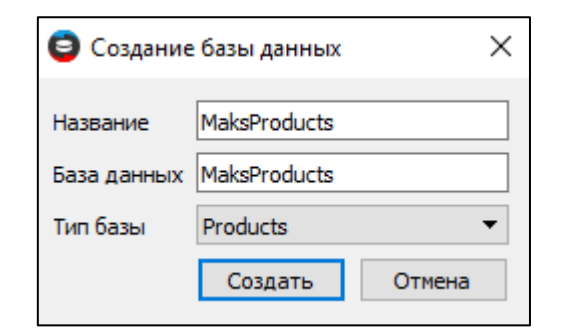

Рисунок 23 — Поля для заполнения базы Products

4.5.13 Созданные базы отобразятся в окне утилиты (см. Рисунок 24).

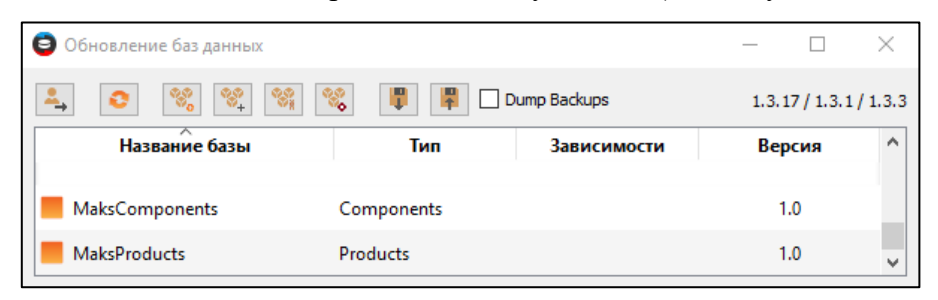

Рисунок 24 — Созданные базы данных

4.5.14 Созданные базы необходимо связать друг с другом, для этого необходимо:

a) выделить две базы данных («Components» и «Products»), нажать на кнопку «Соединить базы» (см. Рисунок 25);

| <b>ම</b> Обновление баз данных |                    |              | -     |            | $\times$ |
|--------------------------------|--------------------|--------------|-------|------------|----------|
| 🔺 💿 % % 🎌                      | × 🖡 🖡              | Dump Backups | 1.3.3 | 17 / 1.3.1 | / 1.3.3  |
| Название базы                  | цинить базы<br>тип | Зависимости  | E     | Версия     |          |
| MaksComponents                 | Components         |              |       | 1.0        |          |
| MaksProducts                   | Products           |              |       | 1.0        |          |
|                                |                    |              |       |            |          |
|                                |                    |              |       |            |          |

Рисунок 25 — Функция по соединению баз данных

б) убедиться, что базы выбраны правильно. Нажать на кнопку «Соединить» (см. Рисунок

26).

| 😂 Соединение баз данных |                  |  |
|-------------------------|------------------|--|
| База компонентов        | MaksComponents 💌 |  |
| База изделий            | MaksProducts 🔹   |  |
|                         | Соединить Отмена |  |

Рисунок 26 — Выбор баз данных для соединения

4.5.15 В колонке «Зависимости» отображаются наименования связанных друг с другом

4.5.16 Если база данных не была обновлена, напротив ее названия «флажок» будет отсутствовать (см. Рисунок 27).

| 😑 Обновление баз данных   | овление баз данных — — — — — — — — — — — — — — — — — — — |              |                  |  |
|---------------------------|----------------------------------------------------------|--------------|------------------|--|
| 斗 📀 % 👯 %                 | 😻 📳 🖬 🗆 t                                                | Dump Backups | 1.3.17 / 1.3.1 / |  |
| Название базы             | Тип                                                      | Зависимости  | Версия           |  |
| MaksComponents Components |                                                          |              | 1.0              |  |
| MaksProducts              |                                                          | 1.0          |                  |  |

Рисунок 27 — Отображение необновленных баз данных в Projects

4.5.17 Для обновления баз данных выбрать базы, которые необходимо обновить. Если необходимо обновить все базы, комбинацией клавиш Ctrl+A можно выбрать все строки одновременно.

4.5.18 В панели управления нажать на иконку «Обновить базу» (см. Рисунок 28).

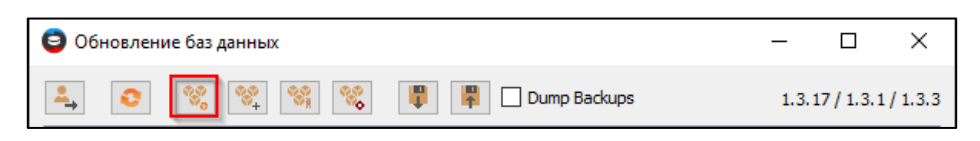

Рисунок 28 — Функция обновления баз данных в Projects

- 4.5.19 Будет запущено автоматическое обновление баз данных до актуальной версии.
- 4.5.20 Для завершения работы инструмента нажать на кнопку «Выход».

#### 4.6 Загрузка данных в БД

4.6.1 Действия, рассматриваемые в данной главе, необходимо выполнить, если разворачивание происходит из уже существующего бэкапа БД, поставляемого в составе дистрибутива.

4.6.2 Для наполнения созданных БД начальной проектной информацией необходимо использовать скрипты для разворачивания баз: *restore\_MaksProjects.bat*, *restore\_Maks\_Comp.bat*, *restore\_Maks\_Prod.bat*, pacnoлoженные в папке *saprmaks -> Scripts*.

4.6.3 Для загрузки данных в БД необходимо:

a) открыть каждый файл и проверить в них путь до папки *bin* установленной СУБД PostgreSQL (см. п. 4.2.2), хранящийся в переменной *PATH*. Если СУБД установлена в другую папку, то ее путь до папки *bin* необходимо указать в строке *SET PATH*, как это показано на Рисунок 29;

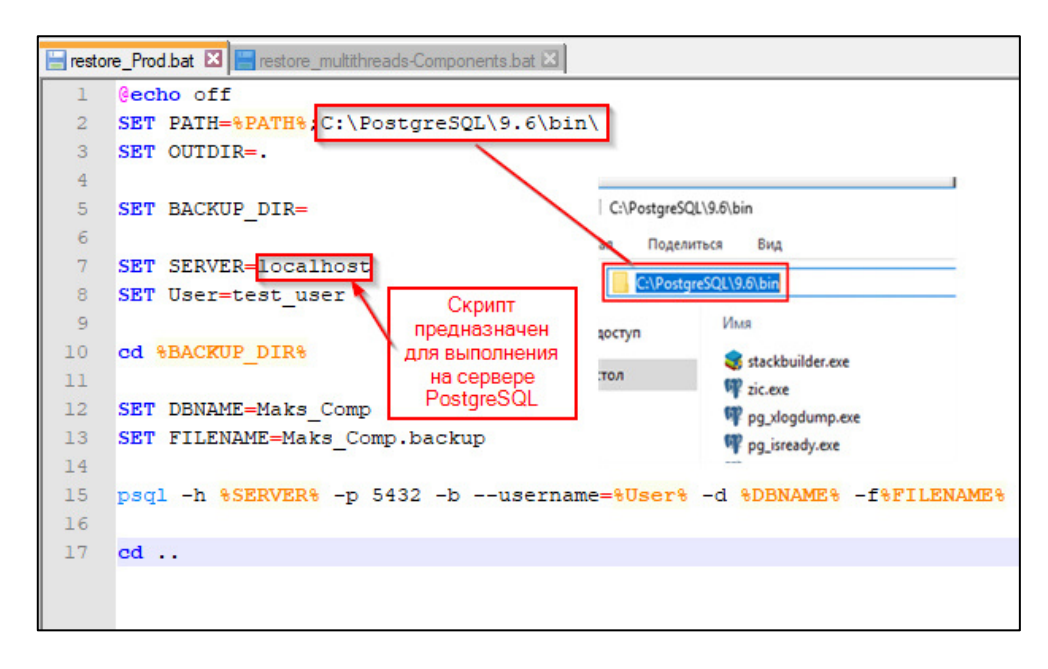

Рисунок 29 — Редактирование файла скрипта

б) по очереди запустить bat-файлы (рекомендуется выполнять скрипты непосредственно на сервере с установленной СУБД);

в) для каждого скрипта ввести пароль для пользователя test\_user, заданный в п. 4.4.5.

4.6.4 В процессе выполнения скриптов происходит загрузка данных из соответствующего файла бэкапа в требуемую БД.

4.6.5 После загрузки данных с помощью утилиты *pgAdmin* рекомендуется изменить временный пароль, заданный пользователю test\_user на уникальный, руководствуясь критериями информационной безопасности:

— в надежном пароле должно быть не менее 8 знаков;

-пароль не должен совпадать с логином;

— в пароле не должны содержаться реальные имена и данные, связанные с пользователем, название организации, памятные даты;

— желательно усложнять пароль с помощью ввода символов в разных регистрах и не использовать простые последовательности символов.

4.6.6 Для смены пароля для всех баз проектов *Project* необходимо отредактировать запись *Password* в таблицах *ComponentsStorage* и *ProductStorage* в столбце *ConnectionSettings*, указав новый пароль для доступа к базам (см. Рисунок 30). Это действие необходимо повторить для баз данных всех проектов, представленных на серверах PostgreSQL.

| Файл Правка Плагины Вид Инструменты ?                        | 7. Øaŭ | едактирование дан<br>Правка Вид | ных - PostgreSQL<br>Инструменты ? | 9.6 (localhost:5432) - Tupoli | evProjects - public.C       | ~       |
|--------------------------------------------------------------|--------|---------------------------------|-----------------------------------|-------------------------------|-----------------------------|---------|
| 📍 🚺 🔟 🛸 🙆 🔎 🛄 🔙 🖉                                            |        | 2010                            |                                   | Не ограничено 🗸               |                             |         |
| Браузер объектов                                             | ×      | Id                              | Name                              | Description                   | ConnectionSettings          | Stora   |
| Группы серверов                                              | ^      | [PK] uuid                       | text                              | text                          | json                        | json    |
| E-E Cepsepu (1)                                              | 1      | 15d53ee1-f68                    | 6 MaksCompone                     | nts MaksComponents            | K                           |         |
| PostgresqL 9.6 (locanost: 9432)                              |        |                                 |                                   |                               | "databaseName": "MaksCompor | nents", |
| MakeDyolacte                                                 |        |                                 |                                   |                               | "password": "123gweASD".    |         |
| В Каталоги (2)                                               |        |                                 |                                   |                               | "port": 5432,               |         |
| Триггеры по событию (0)                                      |        |                                 |                                   |                               | "userName": "test_user"     |         |
| П Ф Расширения (1)                                           |        |                                 |                                   |                               | 2                           |         |
| 😑 🋞 Схены (1)                                                |        |                                 |                                   |                               | 2                           |         |
| i → o public                                                 |        |                                 |                                   |                               |                             |         |
| — Conoставления (0)                                          |        |                                 |                                   |                               |                             |         |
| Домены (0)                                                   |        |                                 |                                   |                               |                             |         |
| - () Конфигурации FTS (0)                                    |        |                                 |                                   |                               |                             |         |
| Choeapu FTS (0)                                              |        |                                 |                                   |                               |                             |         |
| Tapcepu PTS (0)                                              |        |                                 |                                   |                               |                             |         |
| Concerner (0)                                                |        |                                 |                                   |                               |                             |         |
|                                                              |        |                                 |                                   |                               |                             |         |
| Табляни (9)                                                  |        |                                 |                                   |                               |                             |         |
| ComponentsStorage                                            |        |                                 |                                   |                               |                             |         |
| DirectoryUser                                                |        |                                 |                                   |                               |                             |         |
| ⊕- 📅 Group                                                   |        |                                 |                                   |                               |                             |         |
| ⊕-1 MetaData                                                 |        |                                 |                                   |                               |                             |         |
| Permission                                                   |        |                                 |                                   |                               |                             |         |
| ProductsComponentsEquivalent                                 |        |                                 |                                   |                               |                             |         |
| ProductsStorage                                              |        |                                 |                                   |                               |                             |         |
| ⊕-11 User                                                    |        |                                 |                                   |                               |                             |         |
| ⊕-☐ UserGroup                                                |        |                                 |                                   |                               |                             |         |
| Тригтерные функции (0)                                       |        |                                 |                                   |                               |                             |         |
| Представления (0)                                            |        |                                 |                                   |                               |                             |         |
| Mennakauan Siony (u)                                         |        |                                 |                                   |                               |                             |         |
|                                                              |        |                                 |                                   |                               |                             |         |
|                                                              | <      |                                 |                                   |                               |                             | >       |
|                                                              | Данны  | е из одной ячейки о             | копированы в буфе                 | ер обмена.                    |                             |         |
|                                                              | ~ <    |                                 |                                   |                               |                             | >       |
| Получение подробностей о таблице ComponentsStorage Завершено |        | Tupol                           | evProjects из posto               | res@localhost:5432            | 78 msec                     |         |

Рисунок 30 — Смена пароля пользователя PostgreSQL в таблицах базы

## 4.7 Установка сервера

4.7.1 Для установки серверной части САПР «Макс» необходимо:

а) создать в корневой папке компьютера, предназначенного для использования в качестве сервера (на диске С или D) папку *Maks*;

б) в папке *Maks* создать папку *Server*;

в) переместить в папку Server содержимое из папки saprmaks -> Server.

## 4.8 Установка серверных служб

4.8.1 Для установки служб необходимо:

а) запустить командную строку с правами администратора (см. Рисунок 31);

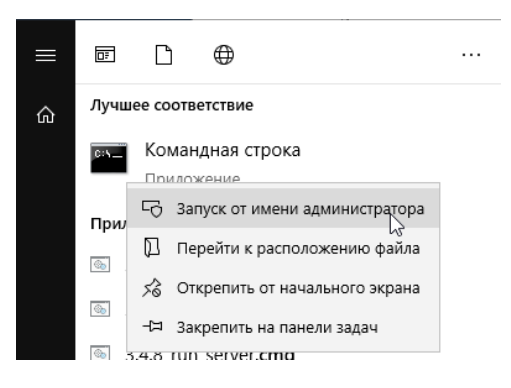

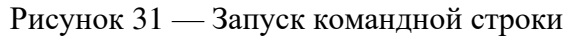

б) в командной строке перейти в директорию Server, созданную в п. 4.7;

в) зарегистрировать службу для запуска сервера лицензий с помощью команды *license\_service.exe -i*;

г) зарегистрировать службу для запуска сервера САПР «Макс» с помощью команды: server\_service.exe -i.

4.8.2 После регистрации каждой службы в командной строке должно появиться сообщение, что служба установлена успешно.

4.8.3 Для первого запуска служб необходимо (см. Рисунок 32):

а) в консоли ММС открыть оснастку «Службы» (1);

б) в свойствах служб *license service* и *server service* (2) в поле «Тип запуска» установить значение «Автоматически» (3);

| 🔅 Службы              |                                                                                                    |                |
|-----------------------|----------------------------------------------------------------------------------------------------|----------------|
| Файл Действие І       | Вид Справка                                                                                                    |                |
| -                     | à 📑   🛛 🎫   🕨 🔲 II ID                                                                                                    |                |
| 🤐 Службы (локалы<br>🚺 | Имя Описание Состояние Тип запус<br>Maks license service Автомати<br>Maks server service Автомати                                                  | ка<br>че<br>че |
|                       | Свойства: Maks license service (Локальный компьютер) ×<br>Общие Вход в систему Восстановление Зависимости                                          | :              |
|                       | Имя службы: Maks license service<br>Отображаемое Maks license service<br>имя:                                                                      |                |
|                       | Описание:                                                                                                    |                |
|                       | Исполняемый файл:<br>D:\maks\_demo\license_service.exe                                                                                             |                |
|                       | Тип запуска: Автоматически ~                                                                                                    |                |
|                       | Состояние: Остановлена                                                                                                    |                |
|                       | Запустить Остановить приостановить продолжить<br>Вы можете указать параметры запуска, применяемые при запуске<br>службы из этого диалогового окна. |                |
| < >                   | ОК Отмена Применить                                                                                                    | í              |

Рисунок 32 — Настройка запуска служб

в) запустить и затем остановить данные службы с помощью кнопок или команд в контекстном меню (см. Рисунок 33).

| Службы<br>Файа Лействие Виа Сог | 13873                                                                                                    | -                                                                                                    |                                                                                                    |                                          | -                                                                                                    | - 🗆 | × |
|---------------------------------|----------------------------------------------------------------------------------------------------|----------------------------------------------------------------------------------------------------|----------------------------------------------------------------------------------------------------|------------------------------------------|----------------------------------------------------------------------------------------------------|-----|---|
|                                 |                                                                                                    |                                                                                                    |                                                                                                    |                                          |                                                                                                    |     |   |
| Службы (локальные)              | Има Запуск службы<br>Maks license service                                                                                                    | Описание                                                                                                    | Состояние                                                                                                    | Тип запуска<br>Отключена<br>Автоматичена | Вход от имени<br>Локальная сис<br>Локальная сис                                                                                                    |     | ^ |
|                                 | Graphics Jord Storte<br>Graphics Perforc<br>KtmRm для координатора распредел<br>Microsoft App-V Client<br>OpenSSH Authentication Agent<br>Plug and Play<br>postgresql-s64-9.6 - PostgreSQL Server<br>PrintWorkflow_Sfb6c5c<br>Quelity Windows Audio Video Experience | Graphics performance monitor service<br>Косрдинирует транзакции между MS DTC и д<br>Служба, отвечающая за обмен сообщенлям<br>Manages App-V users and virtual applications<br>Agent to hold private keys used for public key a<br>Позволяет компьютеру респознавать измене<br>Provides relational database storage.<br>Padoчкий процесс печати<br>Quality Windows Audio Video Experience (qWa | Азтоматиче<br>Вручную (ак<br>Вручную (ак<br>Вручную (ак<br>Отключена<br>Отключена<br>Выполняется Вручную<br>Выполняется Вручную<br>Выполняется Вручную |                                          | Локальная сис<br>Локальная сис<br>Сетевая служба<br>Локальная сис<br>Локальная сис<br>Локальная сис<br>Сетевая служба<br>Локальная сис<br>Локальная сис |     | ¥ |
|                                 | \Расширенный \Стандартный /                                                                                                    |                                                                                                    |                                                                                                    |                                          |                                                                                                    |     |   |

Рисунок 33 — Контекстное меню управления работой службы

4.8.4 После запуска служб в папке сервера необходимо проверить наличие файлов Server.ini и License\_server.ini.

4.8.5 В файле *License\_server.ini* необходимо проверить присутствие записи о назначенном порте сервера (см. Рисунок 34).

| License_server.ini — Блокнот — |             |        |     |         | ×  |  |   |              |
|--------------------------------|-------------|--------|-----|---------|----|--|---|--------------|
| Файл                           | Правка      | Формат | Вид | Справка |    |  |   |              |
| [Serv<br>Port=                 | er]<br>9901 |        |     |         | 63 |  |   | ~            |
|                                |             |        |     |         |    |  |   | $\mathbf{v}$ |
| <                              |             |        |     |         |    |  | > | :            |

Рисунок 34 — Содержимое файла license\_server.ini

#### 4.9 Ручная настройка сервера

4.9.1 Заданные в автоматическом режиме настройки сервера САПР «Макс» при необходимости (если настройки по умолчанию не соответствуют информационной инфраструктуре предприятия, или возникают конфликты с брандмауэром) можно изменить вручную.

4.9.2 Настройки сервера хранятся в файле Server.ini (расположен в папке Server, см. п. 4.8).

4.9.3 Для редактирования файла его необходимо открыть в любом текстовом редакторе.

4.9.4 Пример настроек сервера, хранящихся в файле Server.ini:

[WatchDog] timeout=20000 threadTimeout=10000 killOnDeadLock=false [Server] itemsCountQuery=10 minCountToParallels=50 packetMessageCount=300 forceQueueTimeout=3000 networkPullCount=12 coresCount=12 splitPatchesCount=50 maxQueueSize=100000

[Storage] databaseName= MaksProjects (имя служебной БД)

hostName= localhost (имя компьютера или сетевой адрес, где установлены БД; значение localhost означает, что СУБД размещена на этом же компьютере)

port=5432 userName=\*\*\*\*\*\* (имя пользователя, заданного для роли входа) password=\*\*\*\*\*\*\*\* (пароль, заданный для роли входа)

[Client] serverPort=7878 (или другой, заведомо свободный)

[Logs] enableUserLogs=true userLogsPort=7879 userLogsDir=logs

#### [License]

serverHost=localhost (имя компьютера или сетевой адрес, где установлен сервер лицензий; значение localhost означает, что сервер размещен на этом же компьютере) serverPort=9901 (номер порта сервера лицензий)

[Cache] maxCachedObjectsCount=200000

#### 4.10 Запуск серверных служб

4.10.1 После конфигурирования всех требуемых ini-файлов необходимо открыть консоль MMC и в ней последовательно запустить службы *Maks license service* и *Maks server* service аналогично рассмотренному в разделе 4.8 примеру.

#### 4.11 Установка клиента

4.11.1 На APM пользователя необходимо создать папку *Maks* и скопировать в нее содержимое папки *saprmaks* -> *Client*, скачанной из личного кабинета.

4.11.2 Запустить клиент САПР «Макс» с помощью *launcher.exe* и закрыть программу.

4.11.3 При первом запуске САПР «Макс» в папке профиля текущего пользователя *c:\Users\{User\_name}\AppData\Roaming\* создается папка *AerospaceSystems*, в которой хранится файл конфигурационных настроек *Maks.ini*. Первоначально файл содержит автоматически сгенерированные настройки по умолчанию, но в нем отсутствуют настройки подключения к серверу лицензий и серверу САПР «Макс».

Примечания

1. Значение {User\_name} соответствует имени учетной записи текущего пользователя.

2. Для быстрого доступа в папку профиля текущего пользователя необходимо в адресной строке проводника набрать %appdata% и нажать на клавишу Enter.

4.11.4 Для создания и редактирования настроек подключения клиентской части САПР «макс» к серверу БД и серверу лицензий необходимо открыть файл *Maks.ini* в любом текстовом редакторе и создать секции [License] и [Server] со следующими актуальными параметрами:

[License] name=extended\_plm (обязательная запись) serverHost=192.168.\*.\* (IP-адрес сервера лицензий) serverPort=9901 [Server] ServerName=192.168.\*.\*:7878 (сетевой адрес сервера САПР «Макс» вида IP-адрес:номер порта)

4.11.5 Отредактированный файл *Maks.ini* рекомендуется разместить на всех APM пользователей по приведенному в п. 4.11.3 пути.

При сбоях или некорректной установке ПО, а также по всем возникающим вопросам необходимо обратиться в техническую поддержку САПР «Макс»:

- Телефон: 8 (800) 350-78-82
- Эл. почта: cad\_support@manufactory.digital